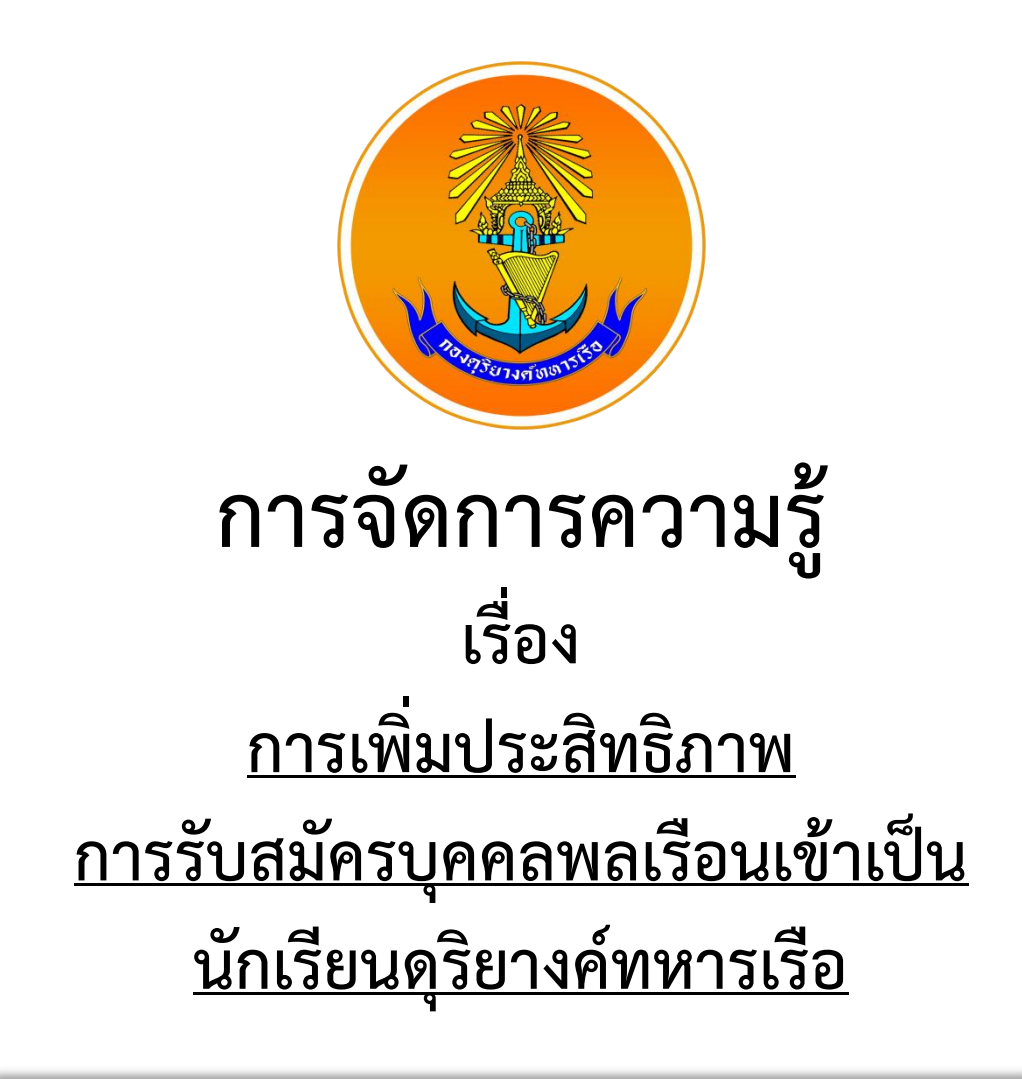

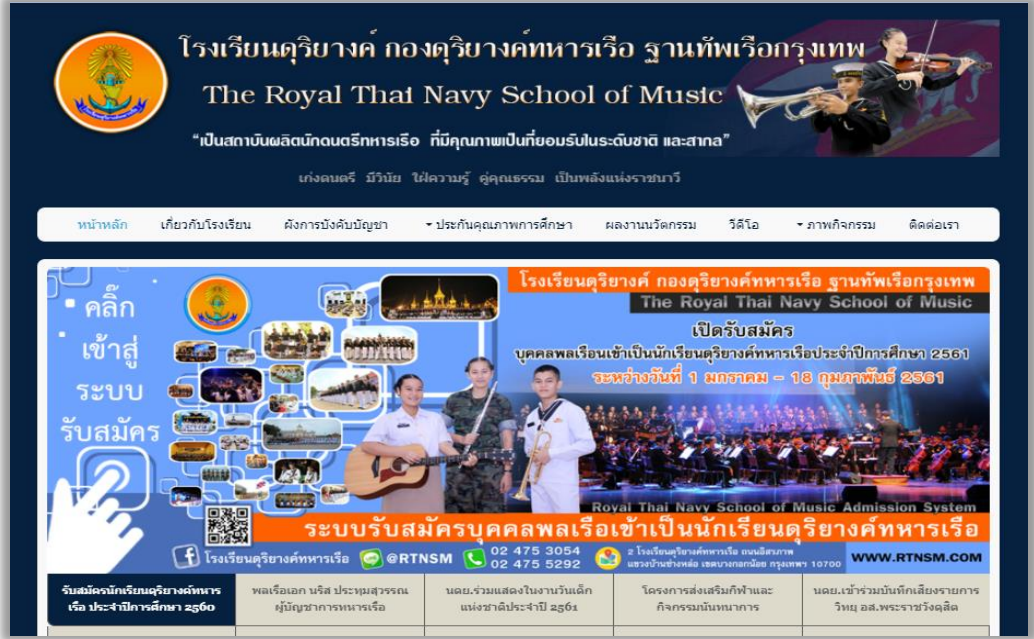

โดย กองดุริยางค์ทหารเรือ ฐานทัพเรือกรุงเทพ การจัดการความรู้ ประจำปี งป. ๒๕๖๑

## การจัดการความรู้

# การเพิ่มประสิทธิภาพการรับสมัครบุคคลพลเรือนเข้าเป็นนักเรียนดุริยางค์ทหารเรือ

### ๑. ความสำคัญของผลงาน หรือนวัตกรรมที่นำเสนอ

๑.๑ ความเป็นมาและสภาพปัญหา

๑.๑.๑ ในอดีตที่ผ่านมาในการรับสมัคร นักเรียนดุริยางค์ทหารเรือมีขั้นตอนกระบวนการที่ซับซ้อน ใช้ระยะเวลา บุคคลากรและทรัพยากรเป็นอย่างมาก คือ

- การโฆษณาประกาศรับสมัคร เป็นการใช้ป้ายโฆษณาติดประกาศตามสถานที่ต่าง ๆ ซึ่งอาจจะทำให้การโฆษณานั้น สิ้นเปลืองทรัพยากร และการประชาสัมพันธ์ไม่มีประสิทธิภาพอย่างเต็มที่

ระเบียบการและใบสมัครจะต้องมีการจัดทำรูปเล่ม และจำหน่ายให้กับผู้ที่สนใจมาสมัคร
 ซึ่งจะใช้ระยะเวลาในการจัดทำพอสมควรและใช้บุคลากรในการทำงานเป็นจำนวนมาก
 ๑.๑.๒ มีกระบวนการทดสอบผู้สมัครหลายขั้นตอน มีดังนี้

- สอบภาคทฤษฎี (ข้อเขียน)

- สอบพละศึกษา วิ่ง ว่ายน้ำ
- ตรวจสุขภาพ
- สอบสัมภาษณ์

๑.๒ แนวทางการแก้ปัญหาและพัฒนา

๑.๒.๑ มีการรับสมัครโดยใช้ระบบออนไลน์ เริ่มครั้งแรกในปีการศึกษา ๒๕๕๗

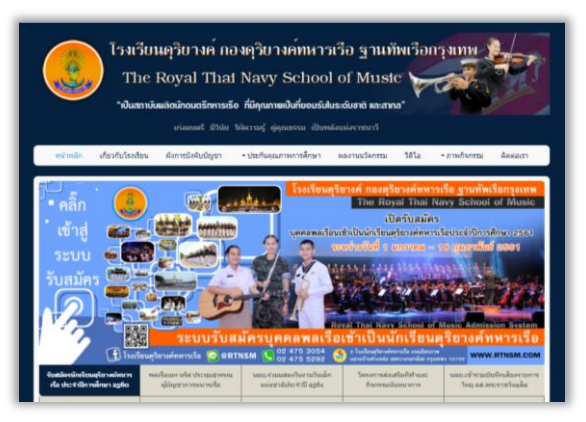

๑.๒.๒ ระเบียบการรับสมัครสามารถดาวน์โหลดจากทางเว็บไซต์ (www.rtnsm.com) และ สามารถชำระเงินโดยผ่านทางธนาคาร กรุงไทย ทุกสาขา ได้ทันที

๑.๒.๓ มีกระบวนการทดสอบที่รวดเร็วและตรงตามเป้าหมายในการทดสอบคัดเลือก ซึ่งในปี การศึกษา ๒๕๕๗ นั้น มีการใช้คะแนน O - net เป็นการวัดผลคะแนนทางวิชาการ ซึ่งในการประกาศผล คะแนน O - net นั้น มีความล่าช้าทำให้เกิดผลกระทบต่อกระบวนการการรับสมัคร ๆ ต่อมาในปี การศึกษา ๒๕๕๘ มีการปรับแผนการวัดคะแนน โดยการใช้คะแนนเฉลี่ย ๕ เทอมการศึกษา ม.๑/ม.๒ เทอม ๑/๒ และ ม.๓ เทอม ๑ เฉลี่ยไม่ต่ำกว่า ๒.๐๐

๑.๒.๔ มีกระบวนการการทดสอบน้อยลง ทำให้กระบวนการมีระยะเวลารวดเร็วมากขึ้น มีดังนี้

- สอบภาคปฏิบัติ
- พลศึกษา
- ตรวจโรค

/๒. จุดประสงค์.....

#### ษ. จุดประสงค์และเป้าหมายการดำเนินงาน

๒.๑ เพื่อให้กระบวนการมีความรวดเร็วและมีประสิทธิภาพ และตรงตามเป้าหมายของหน่วยงาน
 ๒.๒ มีการเผยแพร่ทางสื่อต่าง ๆ ได้อย่างชัดเจน และตรงตามเป้าหมายของหน่วยงาน

#### ๓. กระบวนการการรับสมัคร

๓.๑ ขั้นตอนการดำเนินการ (เอกสารตามผนวก ก)

#### ๔. ผลการดำเนินการ

๔.๑ มีผู้เข้ามาสมัครจำนวนเพิ่มขึ้นทุกปี

| ปีการศึกษา | จำนวยผู้สมัครที่ชำระเงิน/คน | ภาคความถนัดทางดนตรี/คน |
|------------|-----------------------------|------------------------|
| ଽୄୢ୰୶ଌୢ    | ම්මම                        | වෙත                    |
| ୭୯୯୯       | ୩୦ଝ                         | මාමාන                  |
| ଜୁଅତ୍      | ଜାଜନ୍ଦ                      | ୩୦๙                    |

๔.๒ ระยะเวลาของกระบวนการการรับสมัครมีความรวดเร็วและประสิทธิภาพ โดยเริ่มจาก การประกาศรับสมัคร ในวันที่ ๒๐ ธ.ค.๖๐ จนถึงการประกาศผลการสอบคัดเลือก ในวันที่ ๑๖ มี.ค.๖๑ เป็นระยะเวลา ๓ เดือน โดยประมาณ (เอกสารตามผนวก ข)

๔.๓ มีการประเมินแบบสอบถามจากผู้ปกครอง และนักเรียนที่มาสมัครสอบคัดเลือก (เอกสารผนวก ค)

### *๔*. ปัจจัยความสำเร็จ

๕.๑ เป็นองค์กรที่มีกระบวนการการปฏิบัติงานอย่างรวดเร็วมีประสิทธิภาพ และเป็นที่รู้จัก ต่อสาธารณะชนอย่างยิ่ง

๕.๒ กระบวนการรับสมัครเป็นที่ยอมรับของผู้ปฏิบัติงานและผู้ที่มาสมัครสอบ

### ๖. ประโยชน์ที่ได้รับ

๖.๑ ใช้ทรัพยากรและบุคคลากรน้อยลงต่อการปฏิบัติงาน

๖.๒ ผู้สมัครเกิดความเชื่อมั่นในกระบวนการการรับสมัครที่สามารถตรวจสอบได้

๖.๓ ระยะเวลาในการดำเนินการมีความสะดวกรวดเร็ว และมีประสิทธิภาพยิ่งขึ้น

๖.๔ ได้บุคลากรที่มีประสิทธิภาพสามารถตอบสนองภารกิจของกองทัพเรือตามอัตรากำลังพลที่ กองทัพเรือกำหนด

# ขั้นตอนการรับสมัครบุคคลพลเรือนเข้าเป็นนักเรียนโรงเรียนดุริยางค์ทหารเรือ

1. เข้าสู่เว็บไซต์ www.rtnsm.com คลิ๊กเลือกเมนูประกาศรับสมัครบุคคลพลเรือนเข้าเป็นนักเรียนโรงเรียนดุริยางค์ ทหารเรือ

| โรงเรียนดุริยางค์ กองดุริยางค์ทหารเรือ ฐานทัพเรือกรุงเทพ<br>The Royal Thai Navy School of Music<br>"เป็นสถาบันผลิตนักดนตรีกหารเรือ ที่มีคุณภาษเป็นที่ยอมรับในระดับชาติ และสากล"                                                                                                    |                                               |                                                                                                    |                                                                                                    |                                                                                                    |
|----------------------------------------------------------------------------------------------------|-----------------------------------------------|----------------------------------------------------------------------------------------------------|----------------------------------------------------------------------------------------------------|----------------------------------------------------------------------------------------------------|
| <mark>หน้าหลัก</mark> เกี่ยวกับโรงเรียน                                                                                                    | ผังการบังคับบัญชา                             | <ul> <li>ประกันคุณภาพการศึกษา</li> </ul>                                                                                                    | ผลงานนวัตกรรม วีดีโอ                                                                                                    | ร ภาพกิจกรรม ติดต่อเรา                                                                                                    |
| <ul> <li>คลิ๊ก</li> <li>เข้าสู่</li> <li>ระบบ</li> <li>รับสมัคร</li> <li>รับสมัคร</li> <li>เข้าสู่</li> <li>เข้าสู่</li> </ul> | ระบบรับสม<br>องค์ทหาวเรือ                     | Isoliseuq           Uppawaise           Uppawaise <t< th=""><th>iersค์ กองดุริยางค์ทห<br/>The Royal Thai<br/>เปิดรับสมั<br/>เข้าเป็นนักเรียนดุริยางค์ทห<br/>รหอ่างวันนี่ 1 ออราสม<br/>จงลู่ Thai Navy School<br/>เข้าเป็นนักเรียา<br/>อางมี Thai Navy School<br/>เข้าเป็นนักเรียา</th><th>ารเรือ ฐานทัพเรือกรุงเทพ<br/>Navy School of Music<br/>As<br/>ารเรือประจำปีการศึกษา 2561<br/>- 18 ถุมภาพันธ์ 2561<br/>- 18 ถุมภาพันธ์ 2561<br/>- 18 ถุมภาพันธ์ 2561<br/>- 18 ถุมภาพันธ์ 2561</th></t<> | iersค์ กองดุริยางค์ทห<br>The Royal Thai<br>เปิดรับสมั<br>เข้าเป็นนักเรียนดุริยางค์ทห<br>รหอ่างวันนี่ 1 ออราสม<br>จงลู่ Thai Navy School<br>เข้าเป็นนักเรียา<br>อางมี Thai Navy School<br>เข้าเป็นนักเรียา | ารเรือ ฐานทัพเรือกรุงเทพ<br>Navy School of Music<br>As<br>ารเรือประจำปีการศึกษา 2561<br>- 18 ถุมภาพันธ์ 2561<br>- 18 ถุมภาพันธ์ 2561<br>- 18 ถุมภาพันธ์ 2561<br>- 18 ถุมภาพันธ์ 2561 |
| รับสมัดจนักเรียนดุริยางด์ทหาร พลเรี<br>เรือ ประจำปีการศึกษา 2560 เ                                                                                                    | อเอก นริส ประทุมสุวรรณ<br>รู้บัญชาการทหารเรือ | นดย.ร่วมแสดงในงานวันเด็ก<br>แห่งชาดิประจำปี 2561                                                                                                    | โดรงการส่งเสริมก็ฟ้าและ<br>กิจกรรมนันทนาการ                                                                                                    | นดย.เข้าร่วมบันทึกเสียงรายการ<br>วิทยุ อส.พระราชวังดุสิต                                                                                                    |

## 2.เข้าสู่หน้าเว็บรับสมัคร

- คลิ๊กที่เมนู ประกาศรับสมัครบุคคลพลเรือนเข้าเป็นนักเรียนโรงเรียนดุริยางค์ทหารเรือ

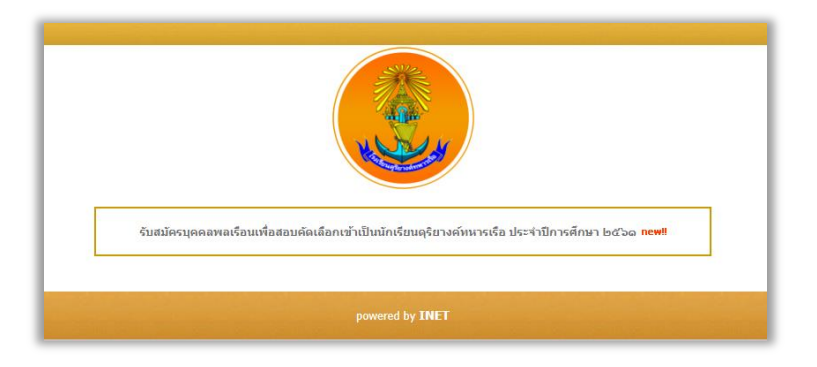

- หมายเลข 1 คือ ส่วนการประกาศทั้งหมดที่เกี่ยวกับการรับสมัคร

- หมายเลข 2 คือ ส่วนของเมนูประกอบด้วย หน้าหลัก , สมัครสอบออนไลน์ , ตรวจสอบสถานการณ์ชำระเงิน , พิมพ์ ใบชำระเงิน , ดาวน์โหลดโน้ตเพลง , สารพันปัญหา

- หมายเลข 3 คือ ส่วนหัวเว็บรับสมัคร

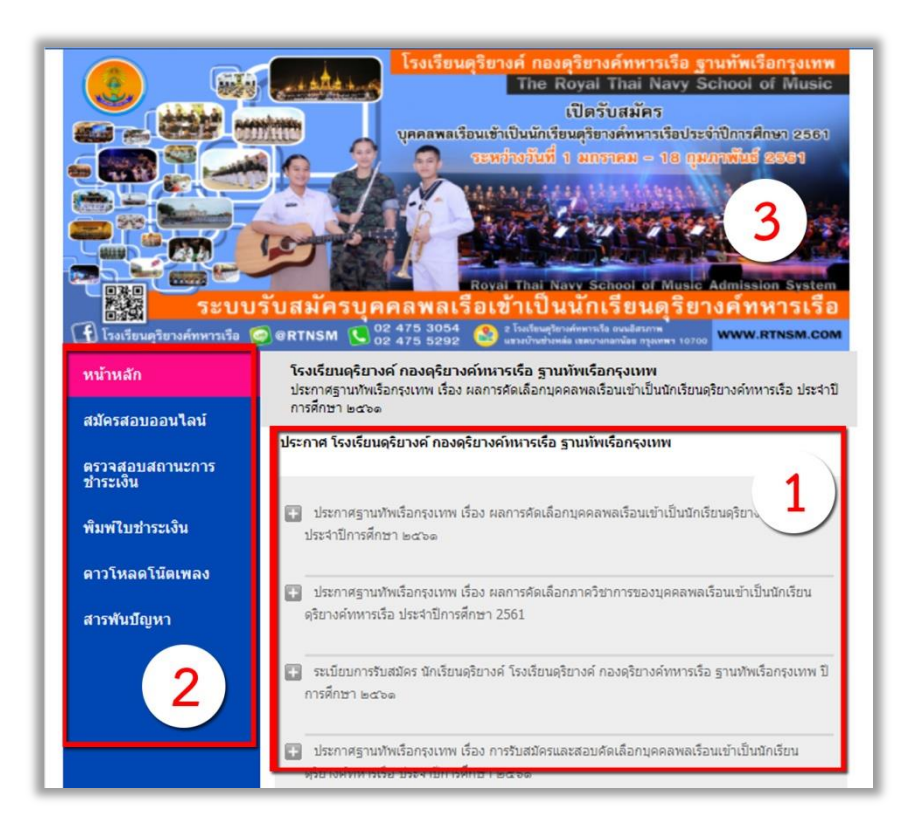

 คลิ๊กเลือกเมนู ใบสมัครออนไลน์ อ่านขั้นตอนการสมัครและคลิกที่ปุ่ม [ดำเนินการต่อคลิกที่นี่] ด้านล่าง เพื่อสมัคร สอบ

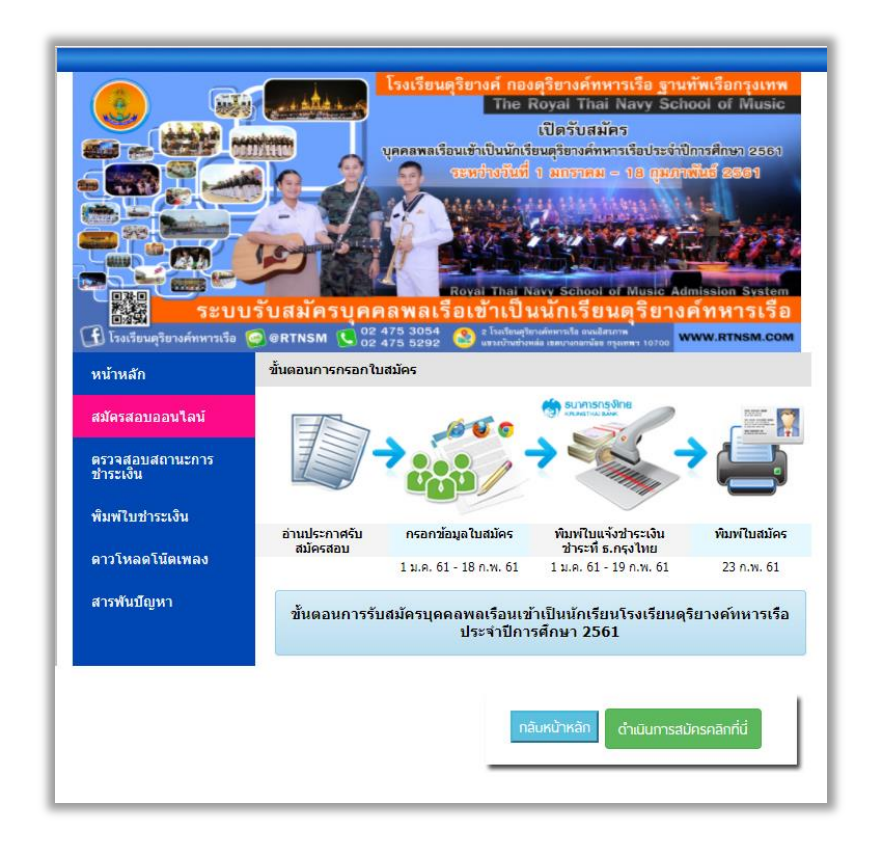

4. กรอกข้อมูลลงใน "แบบฟอร์มใบสมัครออนไลน์" ให้ครบถ้วนและถูกต้อง เมื่อกรอกครบถ้วนแล้วคลิกปุ่ม [Submit]

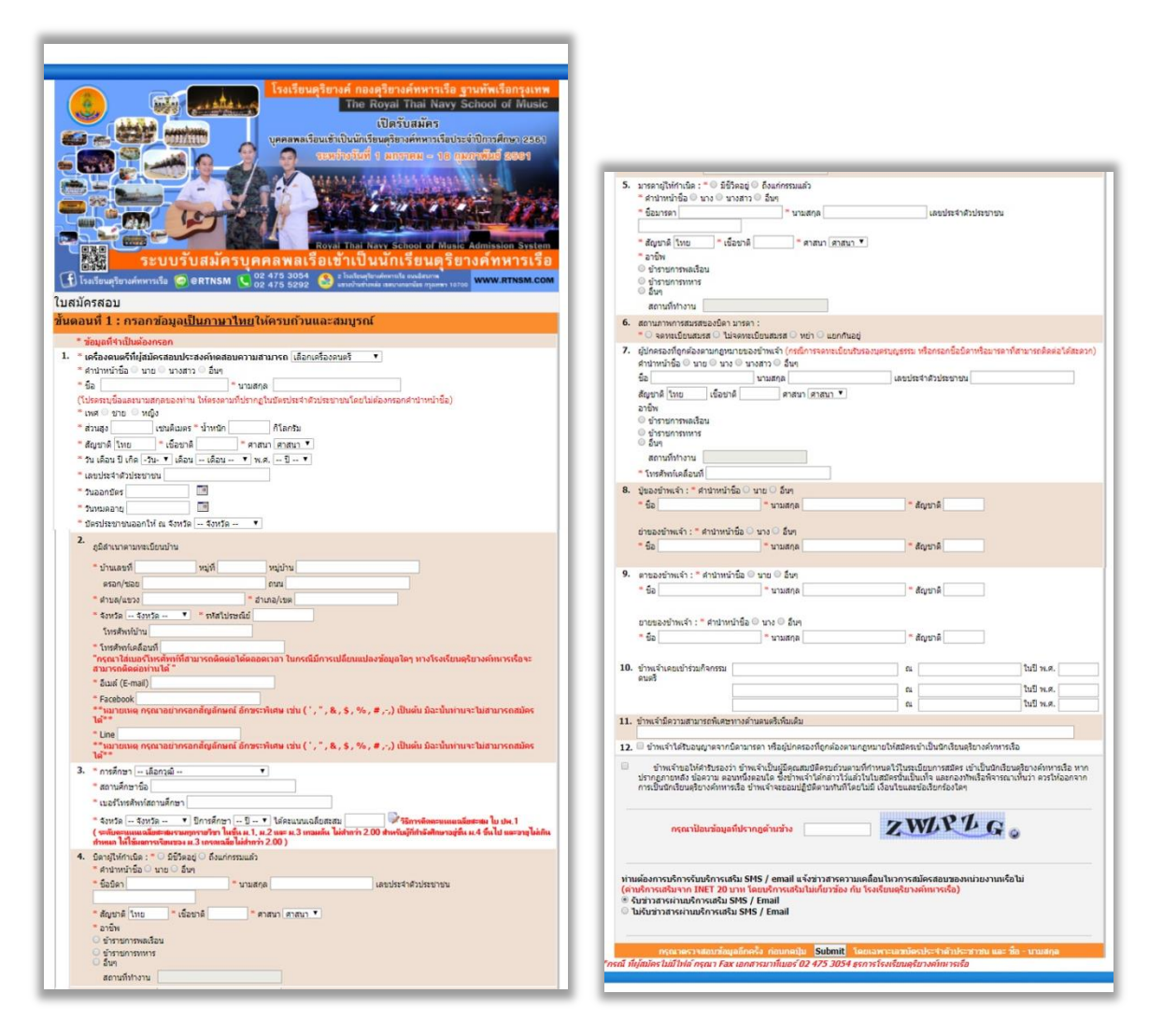

 5. จากนั้นระบบจะแสดงข้อมูลที่ท่านได้กรอกไว้ใน "แบบฟอร์มใบสมัครออนไลน์" กรุณาตรวจทานข้อมูลของท่านว่า ครบถ้วนและถูกต้องกรณีที่ข้อมูลของท่านถูกต้องและครบถ้วนแล้วกดปุ่ม [ส่งใบสมัคร] กรณีที่ท่านต้องการแก้ไข ข้อมูล คลิกปุ่ม [แก้ไข] จากนั้นระบบจะแสดง "แบบฟอร์มใบสมัคร" เพื่อให้ท่านแก้ไขข้อมูลอีกครั้ง (สำหรับโปรแกรม ที่ไม่สนับสนุนท่านอาจจะต้องกรอกข้อมูลใหม่อีกครั้ง)

| uø                          | อนที่ 2 : ตรวจทานข้อมูลของท่าน                                                                                                    |
|-----------------------------|----------------------------------------------------------------------------------------------------|
|                             | โอ เหย เหวี นามสกุล โทรกซิ<br>(โปรครรมชี้อและขามสกุลของท่าน ไห้ตรงสามที่ปรากฏในประประจำสังประชายนโดยในต้องกรอกสำนัทหน้าชื่อ)<br>เหต เขน<br>ส่วนอง 180เขนคิเมตร น้ำหนัก 70กิโลกริม<br>สังญาติ โทน เชื่อมาติ โทน ตาสนา พุทธ<br>วัน เอ็ณ ปี เกิด 1-01-2545 □<br>เดยประจำสังประชายน 1200900075682<br>                                                                                                    |
|                             | อูมีสำเนาตามาจะเรียบบ้าน :<br>บ้านเลรที่ 2 หมู่ที่ หมู่บ้าน<br>สรอก/ร้อย ถนม 5ศราพ<br>สำประชอก สราพ สำเภอ/เรต บางกรณ์อย<br>รังหรือ กรม รา/สาโประณีป 10700<br>โทรสัพท์โหล้อนที่ 0094408502<br>อีเมล์ (E-mai) กรงๆทามธ์เอย่าง@hotmail.com<br>Facebook navymusicioliv@hotmail.com                                                                                                    |
| s.<br>1                     | 2 ขาพจากระบอนบุญาตา แนนก นกระทำ รออยู่การสองกับการออก แนบรูกมาย (สงสองอน แนนนการขณะออกจากกระออกจากกระออกจาย (ประกอบของ) เป็นผู้มีคุณสมบัติครองกับการเรื่อ หาก<br>ข้าพจากระบอกจากยุ สามาร์สองกับ ข้าพจากระบอนบุญาณสมบัติครองกับการจะกับในระเบียบการสมสระ เข้าเป็นนักเรียนคู่ร้องค์การกระอิ มาก<br>ประกอกจากสร้างความ คอมานโรคอนบัติ ซึ่งข้าพจำให้กล่าวไม่เล้าไปและครองกับในประกอบทัพธ์อิตโรคอากการเรื่องกาก<br>การเป็นนักเรียนคู่ร้อกงศ์การเรื่อ ข้าพจำจะของมนู่ผู้บัติคนการโลยไม่ไป เงื่อนไขและข้อเรียกร้องโดค |
| กรุ                         | มาตรวจสอบข้อมูลที่ท่านกรอกให้ดูกต่องและสมบูรณ์ หากไม่ถูกต่องให้ทำการแก้ไขโดยคลิกที่ปุ่ม "แก้ไข" เพื่อกลับไปที่หน้าการกรอกข้อมูล<br>เมื่อสวาจสอบข้อมูลถูกต่องแล้ว ไฟก์สึกที่ปุ่ม "ส่งไมธสวัตร"<br>เมื่อส่งโบธสวัตรไปแล้วจะไม่สามารถแก้ไขข้อมูลไปโบธสวัตรีก และจะสามารถสมัครได้แต่ครั้งเดี่ยวเท่าขึ้น                                                                                                    |
| ว้<br>น<br>ท่า<br>ขอ<br>(ค่ | <u>กำเตือน</u> ! ก <b>รุณาตรวจสอบข้อมูลให้ถูกต้องก่อนส่งใบสมัคร</b><br>ไอ = นาย นาวี รักชาดิ<br>เม่ายเลขบัตรประชำดัวประชาชน = 1200900075682<br>แต่องกระบบริกรแล้ม SMS / Email ดวนแตล์อนในว แจ้งช่าวสระดวนแตล์อนใบวกระชมัดรสอน<br>งหน่วยงานเรือบ<br>ในรับช่าวสระผ่านบริกรแล้ม SMS / Email                                                                                                    |
|                             |                                                                                                    |

 6. คลิกปุ่ม [สั่งพิมพ์ใบตรวจสอบข้อมูลและใบชำระเงิน] ระบบจะแสดงหน้าเว็บที่มีข้อมูลของท่านตามที่ท่านระบุ และแบบฟอร์มชำระเงิน

| N/                                                                                                    | Royal Thai Navy School of Music                                                                                                    |
|----------------------------------------------------------------------------------------------------|----------------------------------------------------------------------------------------------------|
|                                                                                                    | กองดุริยางค่าหารเรือ ฐานทัพเรือกรุงเ                                                                                                    |
| ัครออน <mark>ไ</mark> ลน์ <mark>โรงเรียนดุริยาง</mark> ศ                                              | จ์ทหารเรือ                                                                                                    |
| 55                                                                                                    | ะบบได้รับใบสมัดรของท่านเรียบร้อยแล้ว !!                                                                                                    |
| กรุณานำโบแจ้งการข่าระเงินไปข่าระเ<br>และเก็บใบสมัครและไบ                                              | งันที่ธนาคารกรุงไทย ได้ตั้งแต่วันที่ <b>1 มกราคม 2561- 19 กุมภาพันธ์ 2561</b><br>ข่าระล่าธรรมเนียมธนาคารรวมค่าบริการทางอินเทอร์เน็ตของท่านไว้<br>เป็นหลักฐานในการสมัครสอบด้วย |
|                                                                                                    | สังพิมพ์ใบตรวจสอบข้อมูลและใบช่าระเงิน                                                                                                    |
| สำหรับการสั่งพิมพ์ใ                                                                                   | บสมัคร ก่อนพิมพ์ใบสมัครกรุณาตั้งค่าเครื่องพิมพ์ดังนี้                                                                                                    |
| <ul> <li>ເລືອດເມນູ File ที่ Mic</li> <li>ເລືອດເມນູ Page Sett</li> <li>ຈະເຫັງສູ່หນ້າ Page S</li> </ul> | rosoft Internet Explorer<br>Ip<br>etup                                                                                                    |
| 3.1 <mark>สังเกต</mark> ที่ Margins                                                                   | (Millimeters) หรือ Margins (Inches)                                                                                                    |
| กรณีเป็น (Millimeters                                                                                 | )                                                                                                    |
| ให้กรอกดัว <mark>เ</mark> ลขที่ Left,                                                                 | Right, Top, Bottom เป็น 0 ทุกข่อง                                                                                                    |
| ุกรณีเป็น (Inches)                                                                                    |                                                                                                    |
| ให้กรอกตัวเลขที่ Left,                                                                                | Right, Top, Bottom เป็น 0 ทุกช่อง                                                                                                    |
| 1. กดปุ่ม OK<br>2. เลือนเมาส์ลงไปด้าน<br>กดปุ่มพิมพ์ เพื่อพิมพ์ใ                                      | ล่างสุดของจอจะพบปุ่มพื้นพ์<br>บสมัคร                                                                                                    |
|                                                                                                    | Contraction of the second second second second second second second second second second second second second s                                                               |

- หากท่านต้องการพิมพ์เอกสาร หรือต้องการชำระเงินผ่านทางเคาน์เตอร์ธนาคาร กรุณาคลิกปุ่ม [พิมพ์]

- หากท่านต้องการบันทึกเอกสาร กรุณาคลิกปุ่ม [บันทึก]

- หากท่านต้องการชำระค่าธรรมเนียมผ่านทางตู้ ATM กรุณาคลิกปุ่ม [ATM] และดำเนินการตามขั้นตอนที่หน้าเว็บ

- หากท่านต้องการชำระค่าธรรมเนียมผ่านทาง KTB Online กรุณาคลิกปุ่ม [KTB Online] และดำเนินการตาม ขั้นตอนที่หน้าเว็บ หรือหากท่านไม่ต้องการดำเนินการใดๆ กรุณากดปุ่ม [กลับหน้าหลัก]

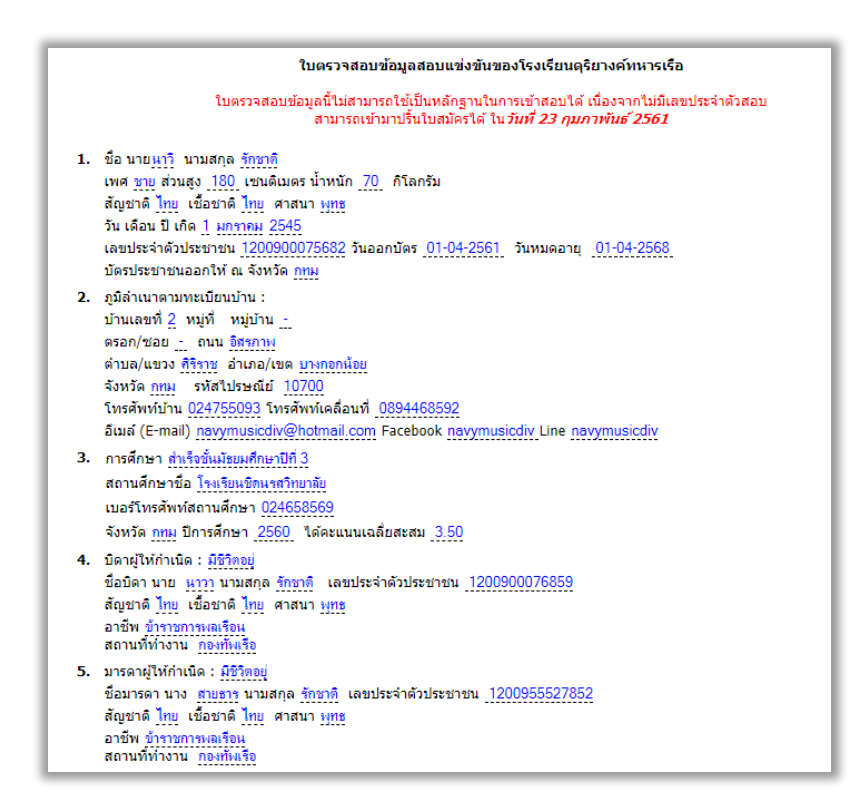

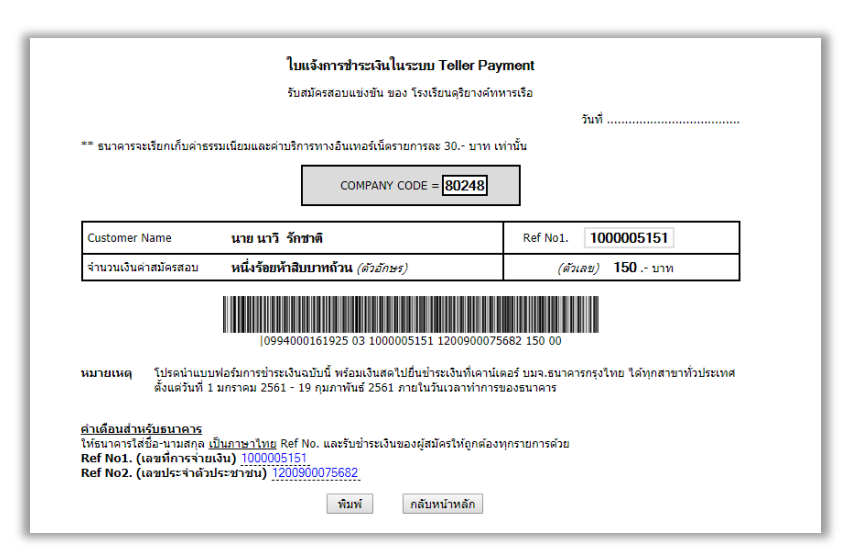

 7. ผู้สมัครที่กรอกใบสมัครแล้ว แต่ไม่สามารถพิมพ์หรือบันทึกใบสมัครได้ในครั้งแรก ท่านสามารถพิมพ์ หรือบันทึกใบ สมัครได้ในภายหลัง (เฉพาะผู้ที่คลิกปุ่มส่งใบสมัครแล้วเท่านั้น) โดยเข้ามาที่เว็บเพจ จากนั้นคลิกเมนู [พิมพ์ใบชำระ เงิน] ที่เมนูด้านซ้ายโดยกรอกเลขที่บัตรประชาชน และรหัสที่แสดงในหน้าเว็บเพื่อพิมพ์ใบชำระเงิน

|                                                                                                    | โรงเรียนครียางค์ กองครียางค์หาราเรือ ฐานทัพเรือกรุงเหพ<br>The Royal Thai Navy School of Music<br>เปิดรับสมัคร<br>บุคคลพลเรือนเข้าเป็นนักเรียนคู่ตรงสหหรรเรียงรงรับบิกรศึกษา 2563<br>ระหว่างวันที่ 1 มกราคม - 18 กุมภาพันธ์ 8591 |
|----------------------------------------------------------------------------------------------------|----------------------------------------------------------------------------------------------------|
| อร์รัฐมี วะบา<br>🕤 โรงเรียนดุริยางศ์ทหารเรือ                                                           |                                                                                                    |
| อรัฐมี จะบา<br>ปรงเรียนดุริยางศ์ทหารเรือ<br>หน้าหลัก<br>สมัครสอบออนไลน์                                | <ul> <li></li></ul>                                                                                                    |
| 1555 25 ปา<br>โรงเรียนคุริยางศ์ทหารเรือ<br>หน้าหลัก<br>สมัครสอบออนไลน์<br>ครวจสอบสถานะการ<br>ช่าวะเงิน | <ul> <li></li></ul>                                                                                                    |
| <ul> <li></li></ul>                                                                                    | <ul> <li></li></ul>                                                                                                    |
| <ul> <li></li></ul>                                                                                    |                                                                                                    |

8. ผู้สมัครที่ชำระเงินเรียบร้อยสามารถตรวจสอบสถานการณ์ชำระเงินได้ที่เมนู **[ตรวจสอบสถานะการชำระเงิน]** 

|                             | โรงเรียนดุรัยวงศ์ กองดุรัยวงศ์หหาวเรีย ฐานทัพเรียกรุงเทพ<br>The Royal Thai Navy School of Music<br>เปิดรับสมัคร<br>บุคลพกเรียนเข้าเป็นนักเรียนดุรัยวงศ์หกาวเรียงรถาปีการศึกษา 2561<br>ระหว่างวันที่ 1 ยกราคม - 18 กุณฑณีขรี 2801<br> |
|-----------------------------|----------------------------------------------------------------------------------------------------|
| หน้าหลัก                    | ดรวจสอบสถานะการจ่ายเงิน                                                                                                    |
| สมัครสอบออนไลน์             | กรุณากรอกหมายเลขบัตรประชาชนให้ถูกต้อง<br>หากท่านกรอกข้อมูลให้ดิด ระบบจะไปตำมารถดันหาข้อมูลของท่านได้                                                                                                    |
| ตรวจสอบสถานะการ<br>ชำระเงิน | เลขที่บัตรประจำตัวประชาชน                                                                                                    |
| พิมพ์ใบช่าระเงิน            | กรุณาป้อนข้อมูลที่ปรากฏด้านล่าง                                                                                                    |
| ดาวโหลดโน๊ตเพลง             | 7 EHE3 D 。                                                                                                    |
|                             |                                                                                                    |

 เมื่อชำระเงินเรียบร้อยแล้วผู้สมัครจะสามารถดาวน์โหลดโน้ตเพลงได้ โดยเข้ามาที่เว็บเพจ จากนั้นคลิกเมนู [ดาวน์ โหลดโน้ตเพลง] ที่เมนูด้านซ้ายโดยกรอกเลขที่บัตรประชาชน และรหัสที่แสดงในหน้าเว็บเพื่อพิมพ์ โน้ตเพลง

|                              | โรงเรียนดุริยางศ์ กองดุริยางศ์ทหารเรือ ฐานทัพเรือกรุงเทพ                                              |
|------------------------------|----------------------------------------------------------------------------------------------------|
| หน้าหลัก                     | ดาวันโหลดโน๊ตเพลง                                                                                     |
| สมัครสอบออนไลน์              | ** ผู้สมัครจะสามารถดาวโหลดโน้ดเพลงสอบได้ต่อเมื่อทำการสมัครและช่าระเงินเรียบร้อยแล้วเท่านั้น           |
| ตรวจสอบสถานะการ<br>ข่าระเงิน | กรุณากรอกหมายเลขบัตรประชาชบให้ถูกต้อง<br>หากท่านกรอกข้อมูลไว้ผิด ระบบจะไม่สามารถค้นหาข้อมูลของท่านได้ |
| พิมพ์ใบช่าระเงิน             | เลขที่บัตรประจำตัวประชาชน                                                                             |
| ดาวโหลดโน๊ตเพลง              | กรุณาป้อนข้อมูลที่ปรากฏด้านล่าง                                                                       |
|                              | NSZHTP .                                                                                              |
| สารพันปญหา                   |                                                                                                    |

10. ผู้สมัครสามารถดูปัญหาการสมัครเบื้องต้นที่ [เมนูสารพันปัญหา]

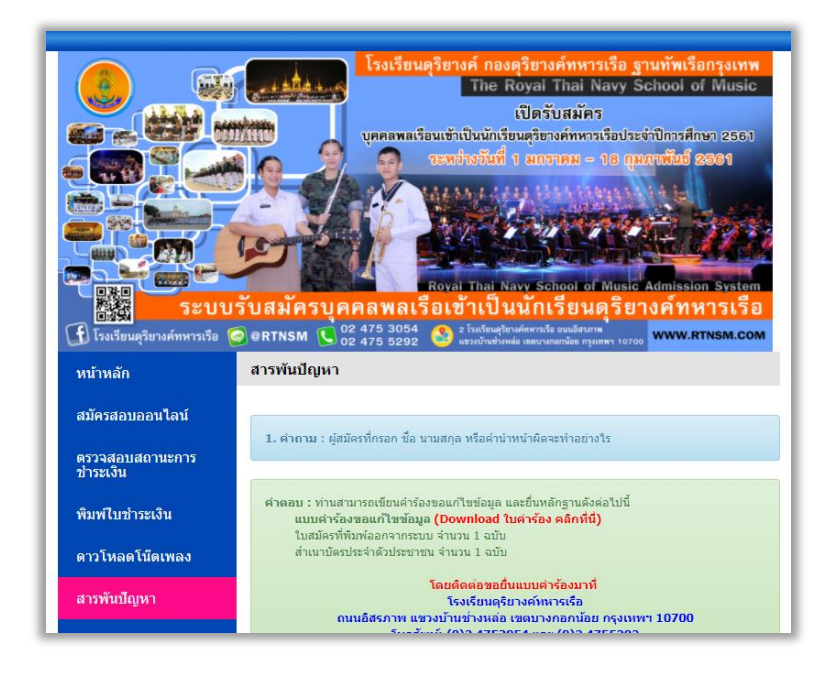

 11. เมื่อผู้สมัครกรอก ข้อมูลผิด สามารถเขียนคำร้องขอแก้ไขข้อมูล และยื่นหลักฐาน ใบสมัครที่พิมพ์ออกจากระบบ จำนวน 1 ฉบับ สำเนาบัตรประจำตัวประชาชน จำนวน 1 ฉบับ โดยติดต่อขอยื่นแบบคำร้องมาที่ โรงเรียนดุริยางค์ ทหารเรือ

| เขียนที่พ.ศ                          |
|--------------------------------------|
| เดือนพ.ศ                             |
|                                      |
| ı v                                  |
| ו ע                                  |
| งวประชาชน                            |
| ันเมื่อวันที่                        |
| เขการข้อมูลที่กรอกผิดพลาด ดังนี้ คือ |
| ข้อมูลที่ขอแก้ไข                     |
|                                      |
|                                      |
|                                      |
|                                      |
|                                      |
|                                      |
|                                      |
|                                      |
|                                      |
|                                      |
|                                      |
| 1                                    |

# ขั้นตอนการเข้าใช้งานหน้าระบบสำหรับเจ้าหน้าที่รับสมัคร

1.เข้าสู่ระบบตามลิงค์ที่ทางบริษัท INET ให้มา โดยใส่ชื่อผู้ใช้งาน รหัสผ่าน และรหัสความปลอดภัย และคลิกปุ่มเข้าสู่ ระบบ

| ชื่อผู้ไข้งาน ::<br>รหัสผ่าน :: |
|---------------------------------|
| знасозиціанный ::<br>ССУРДЕ ©   |
| ເຫັກສູ່ຈະນນ                     |

2.รูปแบบหน้าจอระบบสำหรับเจ้าหน้าที่รับสมัคร ประกอบด้วยรายละเอียดของผู้สมัครทั้งหมด แยกเป็นผู้สมัครที่ จ่ายเงินแล้ว ยังไม่จ่ายเงิน โดยสามารถเลือกดูเป็นช่วงวันที่เรากำหนด (ทางเราสามารถให้บริษัทเพิ่มเติมการ ประมวลผลได้ตามที่เราต้องการ) และสามารถพิมพ์บัตรประจำตัวสอบได้จากทางช่องทางนี้

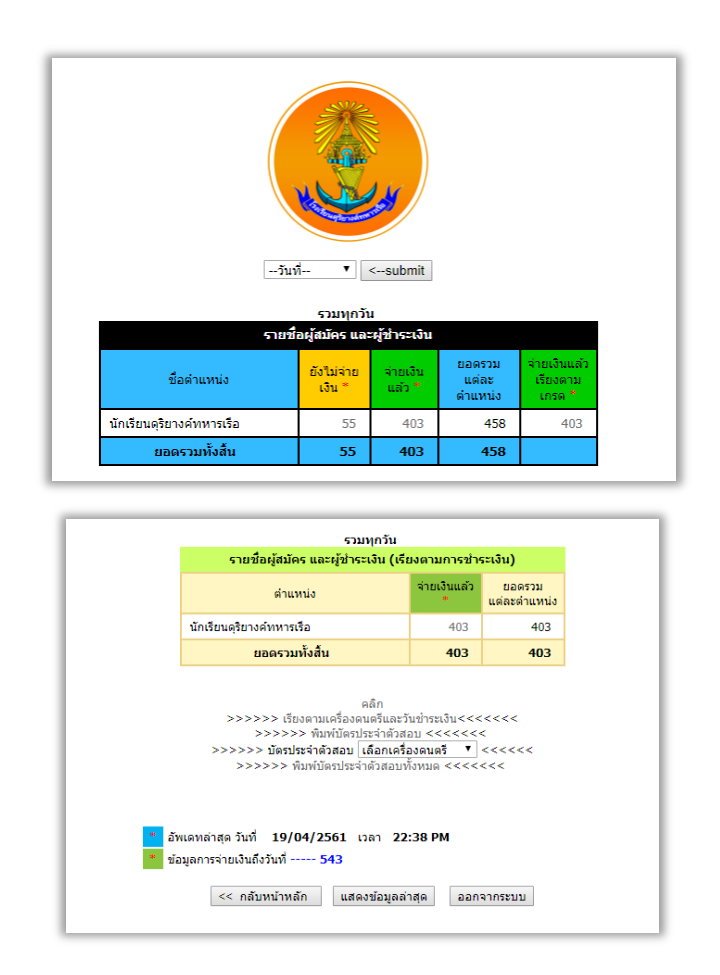

# 3.รูปแบบหน้าจอรายชื่อผู้สมัครที่ยังไม่จ่ายเงิน

|       | รื่องกันแหน่ นับเรือบลุธิอางก์กหานร้อ<br>สถานะ ยังไม่จำหริน<br>จำนานรวม 55 คน |                                                                       |                    |               |            |             |
|-------|-------------------------------------------------------------------------------|-----------------------------------------------------------------------|--------------------|---------------|------------|-------------|
| ลำดับ | เลขการข่าระเงิน                                                               | ชื่อ-นามสกุล                                                          | เลขประจำด้วประชาชน | เครื่องดนตรี  | เกรดเฉลี่ย | วันที่สมัคร |
| 1     | 10000030                                                                      | นาย จีรศักดิ์ มุมทอง                                                  | 1329900995258      | Guitar        | 2.12       | 2018-01-02  |
| 2     | 10000044                                                                      | นาย ภาคล พราหมณ์ประยูร                                                | 1779900308451      | Trumpet       | 3.00       | 2018-01-02  |
| 3     | 10000052                                                                      | ด.ญ. พนัสดา แช่โกว                                                    | 1700401351779      | Voice         | 3.56       | 2018-01-02  |
| 4     | 10000061                                                                      | 000061 ด.ช. ศุภณัฐ แก้วภูมิแห่ 1489900422656                          |                    | Guitar        | 2.59       | 2018-01-03  |
| 5     | 10000096                                                                      | นางสาว วรินธร พลศรี                                                   | 1329901107607      | Violin        | 3.71       | 2018-01-05  |
| 6     | 100000147                                                                     | นาย สมพร ป้านจัทร์ 1759900416777                                      |                    | Drum Set      | 2.62       | 2018-01-09  |
| 7     | 100000154                                                                     | มาย สัทธพล ศรนุวัตร 1730301176347 <b>Alto Saxophone</b> 3.54 2018-01- |                    | 2018-01-09    |            |             |
| 8     | 100000169                                                                     | นางสาว รัตนารภณ์ เรือนทอง                                             | 1839901740551      | Clarinet      | 2.64       | 2018-01-10  |
| 9     | 100000178                                                                     | นาย นิดิพัฒน์ บุญชู                                                   | 1220600054965      | Voice         | 3.26       | 2018-01-11  |
| 10    | 100000183                                                                     | เด็กหญิง นพณัฐ กัลลประวิทย์                                           | 1199900886663      | Guitar        | 2.74       | 2018-01-12  |
| 11    | 100000192                                                                     | นางสาว ศุภิสรา เสนนันด๊ะ                                              | 1551100059737      | Clarinet      | 2.45       | 2018-01-13  |
| 12    | 100000196                                                                     | นางสาว ธีมาพร แช่ได้ว                                                 | 1339000014391      | Guitar        | 3.56       | 2018-01-13  |
| 13    | 100000215                                                                     | นาย ธนพล ย่ำรุ่ง                                                      | 1159900382371      | Electric Bass | 2.14       | 2018-01-16  |
| 14    | 100000216                                                                     | นาย ประภาน ภูมิแสนโคตร                                                | 1100401070091      | Trombone      | 3.43       | 2018-01-16  |
| 15    | 100000225                                                                     | นางสาว สุภัค สัมพันธ์งาม                                              | 1309801425062      | Guitar        | 2.88       | 2018-01-16  |
| 16    | 100000226                                                                     | นางสาว ปาณิสรา บุญโยประการ                                            | 1800400332842      | Voice         | 2.73       | 2018-01-17  |
| 17    | 100000256                                                                     | นาย คณากร กุลภรณ์คุณภาช                                               | 1739901977641      | Trumpet       | 2.62       | 2018-01-21  |
| 18    | 100000261                                                                     | นาย ศิลปิศรุล ดำเนียม                                                 | 1101801165588      | Euphonium     | 2.34       | 2018-01-21  |
| 19    | 100000262                                                                     | นาย ธนากร วรรัดน์ชัยกุล                                               | 1103703435248      | Voice         | 3.33       | 2018-01-21  |

# 4.รูปแบบหน้าจอรายชื่อผู้สมัครที่จ่ายเงินแล้ว

| ชื่อสำแหน่ง นักเรียนสุรัยวงษ์ทหาวเรือ<br>สถานธ ชับเริ่มแล้ว<br>จำนวนรวม 403 คน |                |                              |                    |                |            |             |
|--------------------------------------------------------------------------------|----------------|------------------------------|--------------------|----------------|------------|-------------|
| สำดับ                                                                          | เลขการชำระเงิน | ชื่อ-นามสกุล                 | เลขประจำตัวประชาชน | เครื่องดนตร์   | เกรดเฉลี่ย | วันที่สมัคร |
| 1                                                                              | 10000001       | นาย พงศ์ภีระ ศรีแก้วเกิด     | 1729800238729      | Alto Saxophone | 3.37       | 2018-01-01  |
| 2                                                                              | 10000002       | นางสาว ฉัตรฑริกา ทวีสิน      | 1100401118344      | Guitar         | 2.49       | 2018-01-01  |
| 3                                                                              | 10000003       | นาย เอกนุภัทร เดิมสันเทียะ   | 1300101248178      | Clarinet       | 2.83       | 2018-01-01  |
| 4                                                                              | 10000004       | นางสาว สุวารี แก้วพิมพรม     | 1309902908328      | Violin         | 3.37       | 2018-01-01  |
| 5                                                                              | 10000005       | นาย ประกาศิต แห่งทอง         | 1119701112013      | Trombone       | 3.42       | 2018-01-01  |
| 6                                                                              | 10000006       | นาย เกรียงใกร ขึ้นประภารัตน์ | 1101801269448      | Clarinet       | 3.53       | 2018-01-01  |
| 7                                                                              | 10000007       | นาย วรรธนพณ เสนีวงศ์         | 1869900457847      | Bassoon        | 2.48       | 2018-01-01  |
| 8                                                                              | 10000008       | เด็กหญิง จีนัฌชา จีนคำ       | 1409800452600      | Guitar         | 3.22       | 2018-01-01  |
| 9                                                                              | 10000009       | เด็กหญิง ชลธิชา จำนงศาสตร์   | 1279900209458      | Flute          | 2.21       | 2018-01-01  |
| 10                                                                             | 10000010       | นางสาว ปัยธิดา อาคมเสน       | 1309801422209      | Violin         | 3.03       | 2018-01-01  |
| 11                                                                             | 100000011      | นาย นวัชกร ทับชา             | 1469900564230      | Clarinet       | 3.83       | 2018-01-01  |
| 12                                                                             | 10000012       | นาย ศตวรรษ กล่อมสุข          | 1801000092535      | Drum Set       | 2.01       | 2018-01-01  |
| 13                                                                             | 10000013       | นาย ภาคภูมิ กันนิกา          | 1104300324571      | Trombone       | 2.28       | 2018-01-01  |
| 14                                                                             | 100000014      | นาย อภิสิทธิ์ พรหมทอง        | 1929900846478      | Alto Saxophone | 2.97       | 2018-01-01  |
| 15                                                                             | 10000015       | นางสาว ตรีชฏา แก้วเสถียร     | 1909802660655      | Guitar         | 3.62       | 2018-01-01  |
| 16                                                                             | 10000016       | ด.ญ. มาลินี กลั่นสอน         | 1160101822526      | Voice          | 3.57       | 2018-01-01  |
| 17                                                                             | 100000017      | นางสาว ภคพร เพชรสุก          | 1101501085163      | Violin         | 2.64       | 2018-01-01  |
| 18                                                                             | 10000018       | นางสาว ธนัญญา ชูชมชื่น       | 1939900488237      | Violin         | 3.63       | 2018-01-01  |

5.เมื่อทำการคลิ๊กจากรายชื่อจะปรากฏรูปแบบหน้าจอใบตรวจสอบข้อมูลผู้สมัครที่กรอกเข้ามาทั้งหมด

|    | ใบตรวจสอบข้อมูลสอบแข่งขันของโรงเรียนดุริยางค์ทหารเรือ                                                                                                    |
|----|----------------------------------------------------------------------------------------------------|
|    | ใบครวจสอบข่อมูลนี้ไม่สามารถไข้เป็นหลักฐานในการเข้าสอบได้ เนื่องจากไม่มีเลขประจำตัวสอบ<br>สามารถเข้ามาปรื้นใบสมัครได้ ใน <i>วันที่ 23 กุมภาพันธ์ 2561</i>                                                                                                    |
| 1. | ข้อ นาย <u>นะหลัดร</u> นามสกุล <u>คริแก้หลัด</u><br>เพศ <u>ราย</u> ส่วนสูง 171, เขนติเมตร น้ำหนัก <u>57</u> กิโลกรัม<br>สัญชาติ <u>โทย</u> เชื่อชาติ <u>โทย</u> ศาสนา <u>หาย</u><br>วัน เดือน มี เกิด <u>18 เกตุศารย</u> <u>2543</u><br>เอเชประจำตัวประชาชาน 172 <u>93000233729</u> วันออกปัตร <u>24-02-2555</u> วันหมดอายุ <u>17-05-2563</u><br>ปัตรประชาชาชนออกไห้ ณ จึงหรือ <u>ณารถนุนร</u> ี |
| 2. | ภูมิลำเนาตามทรเบียนบ้าน :<br>บ้านเลขที่ 90 หมู่ที่ 3 หมู่บ้าน _<br>ตรลก/ชลอ _ ถนน :<br>ด้ายล(เขรง ที่แกก อำเภอ/เขต สุขภูมินี่ย<br>จังหวัด สูญกาณบุรี กลัสโปรรณ์ไป 22,110<br>โพรศัพท์น่าน : โพรศัพท์แคล้อนท์ 0955222966 0925206329<br>อันส (E-mal) 0866641xx&genal com Facebook ไปค่า เป็นคะ Line Bright333333333333333                                                                           |
| 3. | การศึกษา สำเร็จขึ้นใหมมศึกษาบิที่ 3<br>สถานศึกษาชื่อ <u>โรงเรียงนางถึงขา</u><br>เมอร์โทรศัพท์สถานศึกษา <u>2558</u> โฟคะแนนเฉลี่ยสะสม <u>3.37</u><br>จังหวัด <u>ศูกรรณ</u> ฐริ ปิการศึกษา <u>2558</u> โฟคะแนนเฉลี่ยสะสม <u>3.37</u>                                                                                                    |
| 4. | ปิดาผู้ให้กำเนิด: <u>มีชีวิตอยู่</u><br>ขึ้อปิดา นาย <u>ขดีสายผู้</u> นามสกุล <u>ครีแก้วเกิด</u> เลขประจำดัวประชาชน <u>3720700768368</u><br>ลัญชาติ <mark>โทย เชื้อชาติ <u>โทย</u> ดาสนา <u>พุทธ</u><br/>ลาชีพ <u>รืบบริพ</u><br/>สถามที่ที่เวราน</mark>                                                                                                    |
| 5. | มารดาผู้ไห้กำเน็ต: <u>มีชีวิตษ</u> ุ<br>ขึ้อมารดา นางสาว <u>สุการีตน์</u> นามสกุด <u>ไหล้เกม</u> เลขประจำดัวประชาชน <u>3720700768368</u><br>ลัญชาติ <u>ใหย</u> เชื่อมาติ <u>ไหย</u> ดาสนา <u>หาย</u><br>สถานที่ที่วิ่งวน                                                                                                    |

6.รูปแบบประจำตัวสอบเข้าเป็นนักเรียนดุริยางค์ทหารเรือ

|                                                                                                    | (สำหรับผู้สอบ)                                                                                                    |                                     |  |  |  |  |  |
|----------------------------------------------------------------------------------------------------|----------------------------------------------------------------------------------------------------|-------------------------------------|--|--|--|--|--|
| ц<br>ц<br>ц<br>ц<br>ц<br>ц<br>ц<br>ц<br>ц<br>ц<br>ц<br>ц<br>ц<br>ц<br>ц                                                                                                    | <mark>ตรประจำดัวสอบ เข้าเป็นนักเรียนดุริยางค์ทหารเรือ ประจำปี 2561</mark><br>ถานที่สอบ <u>โรงเรียนดุริยางค์ กองดุริยางค์ทหารเรือ ฐานทัพเรือกรุงเทพ</u><br>มายเลขบัตรประจำตัวประชาชน <u>1749800296761</u><br>สอบ ชื่อ-สกุล <mark>นาย ยุทธภูมิ ดิษฐาน</mark> เครื่องดนตรีประจำตัวสอบ <u>Euphonium</u> | ดีตรูปถ่าย<br>ชนาด 1.5 นิ้ว         |  |  |  |  |  |
| หมายเลขประจำดัวสอบ<br>วันสอบ <u>8 มี.ค.61/</u><br>สถานที่สอบ <u>ห้อง</u> ล                                                                                                    | ม <u>B-EU001</u><br><u>/กาคเข้า เวลา <u>08.00 - 12.00 น.</u> เวลารายงานตัว <u>07.30 น.</u><br/>มห<u>ุด วร.ดย.ดย.ทร.ฐ</u>น.ถุม</u>                                                                                                    | รูปถ่ายทั้งสองส่วน<br>ต้องเหมือนกัน |  |  |  |  |  |
| (สายเกิน 30 นาที หม                                                                                                    | <b>ดสิทธิ์สอบ</b> )<br>ลงลายมือชื่อ <b>นาวาเอก</b>                                                                                                    |                                     |  |  |  |  |  |
|                                                                                                    | ( บระกอบ สุขสมบ )<br>ประธานอนุกรรมการรับสมัครและตรวจสอบหลักฐาน                                                                                                    |                                     |  |  |  |  |  |
| คำแนะนำ สำหรับ<br>วันสอบ ผู้เข้าสอบด้องนี<br>หากขาดสิ่งใด สิ่งหนึ่ง И                                                                                                    | คำแนะนำ สำหรับผู้เข้าสอบ<br>วันสอบ ผู้เข้าสอบต้องนำบัตรประจำตัวสอบ (ติดรูปก่ายเรียบร้อย)มาพร้อม บัตรประจำตัวประชาชน และเครื่องดนตรีประจำตัวเพื่อเข้าสอบ<br>หากชาดสิ่งใด สิ่งหนึ่ง ท่านจะถูกตัดสิทธิ์สอบ                                                                                             |                                     |  |  |  |  |  |
|                                                                                                    | ห้ามผู้ตอบฉีก ให้กรรมการคุมตอบฉีกเท่านั้น                                                                                                    |                                     |  |  |  |  |  |
| Li<br>a<br>w<br>ej                                                                                                    | <b>โตรประจำตัวสอบ เข้าเป็นนักเรียนดุริยางค์ทหารเรือ ประจำปี</b> 2561<br>ถานที่สอบ <u>โรงเรียนดุริยางค์ กองดุริยางค์ทหารเรือ ฐานทัพเรือกรงเทพ</u><br>มายเลขบัดรประจำตัวประชาชน <u>1749800296761</u><br>ัสอบ ชื่อ-สกุล <u>นาย ยุทธภูมิ ดิษฐาน</u> เครื่องดนตรีประจำตัวสอบ <u>Euphonium</u>            | ดีดรุปถ่าย<br>ขนาด 1.5 บิว          |  |  |  |  |  |
| หมายเลขประจำดัวสอบ <u>B-EU001</u><br>วันสอบ <u>8.มี.ค.61/กาคเข้า</u> เวลา <u>08.00 - 12.00 น</u> เวลารายงานดัว <u>07.30 น</u> ด้องเหมือบ<br>สถานที่สอบ <u>ห้องลมด าร.ดย.ตย.หา.ฐท.กท</u> |                                                                                                    |                                     |  |  |  |  |  |
| (สายเกิน 30 นาที หม                                                                                                    | ดสิทธิ์สอบ)                                                                                                    |                                     |  |  |  |  |  |
|                                                                                                    | ลงลายมือชื่อ <mark>นาวาเอก</mark><br>( ประกอบ สุขสมัย )<br>ประธานอนุกรรมการรับสมัครและตรวจสอบหลักฐาน                                                                                                    |                                     |  |  |  |  |  |
| คำแนะนำ สำหรับ<br>วันสอบ ผู้เข้าสอบต้องน์<br>หากขาดสิ่งใด สิ่งหนึ่ง ท                                                                                                    | เผู้เข้าสอบ<br>าบัตรประจำด้วสอบ (ติดรูปถ่ายเรียบร้อย)มาพร้อม บัตรประจำด้วประชาชน และเครื่องด<br>่านจะถูกตัดสีทธิ์สอบ                                                                                                    | นตรีประจำตัวเพื่อเข้าสอบ            |  |  |  |  |  |

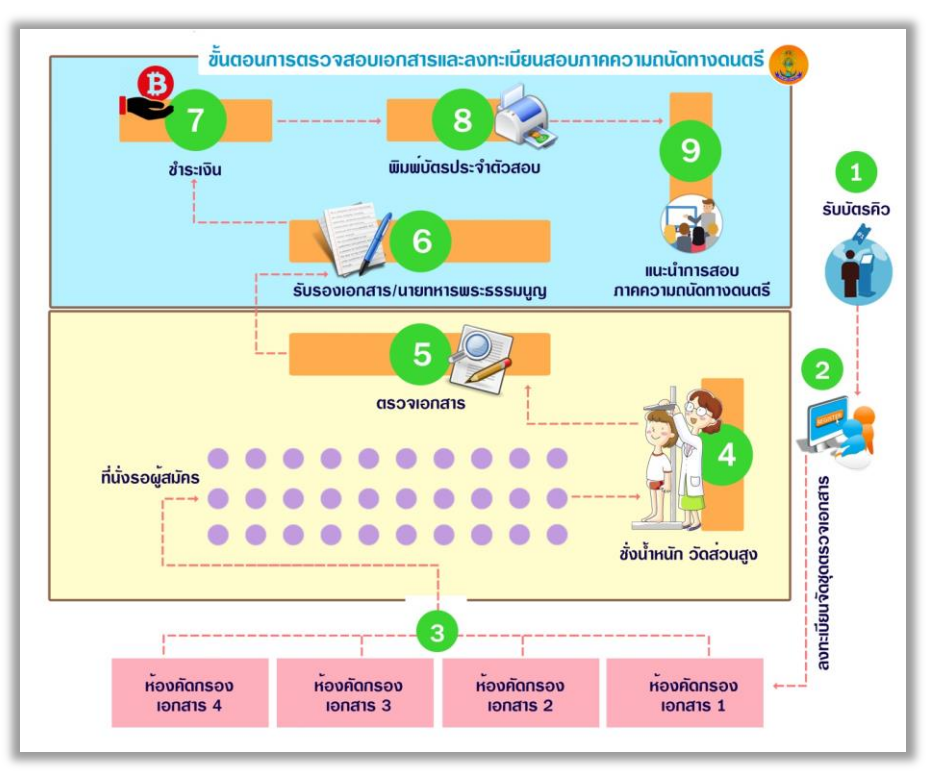

7.รูปแบบขั้นตอนการตรวจสอบเอกสารและลงทะเบียนสอบภาคความถนัดทางดนตรี

# 8.รูปแบบขั้นตอนวิธีการสมัคร

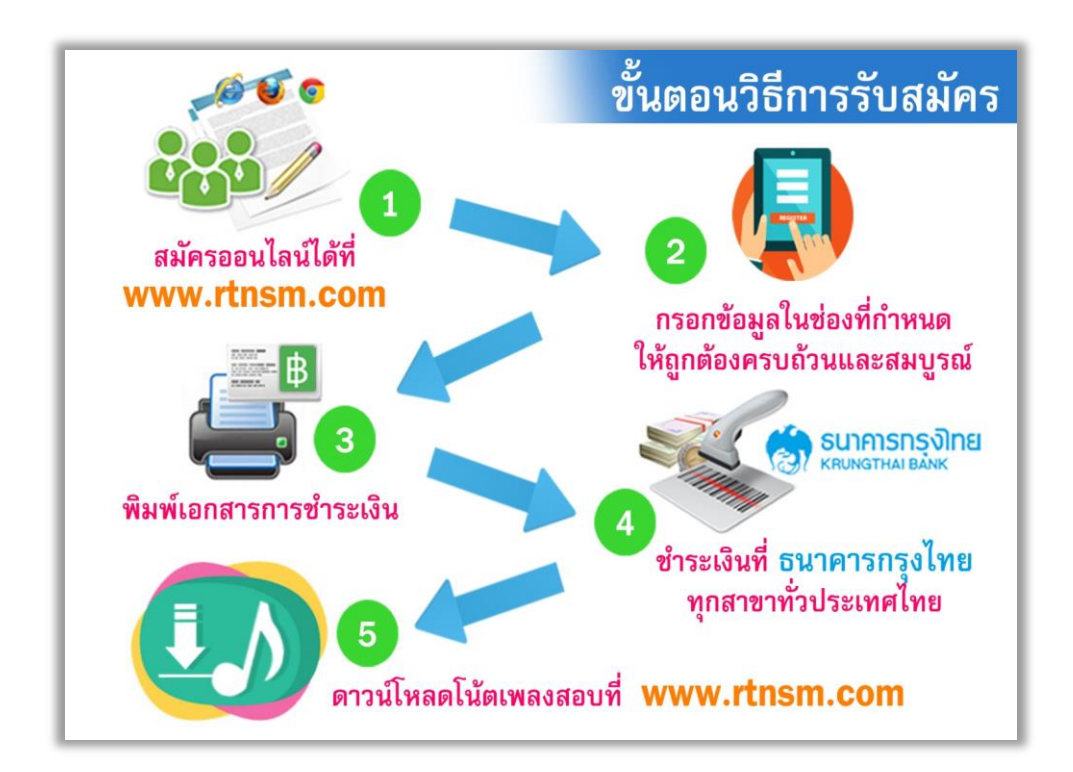

### ระยะเวลาในการดำเนินการกับทางบริษัท INET

- ข้อมูลสำหรับการติดต่อทางช่องทาง E-mail : onlinerecruit@inet.co.th

- ปรับแก้ไขระบบการรับสมัครเพื่อเตรียมความพร้อมก่อนการรับสมัครในแต่ละปีโดยบริษัท INET ใช้เวลาประมาณ 7 วัน
- ขึ้นประกาศต่าง ๆ ส่งข้อมูลล่วงหน้า ให้บริษัท INET ก่อน 15 นาที จะมีเจ้าหน้าที่รอดำเนินการให้

 - ก่อนทำการเปิดระบบรับสมัคร โรงเรียนดุริยางค์ทหารเรือ ต้องทำหนังสือขอเปิดใช้บริการการชำระเงินกับทาง ธนาคารกรุงไทย โดยติดต่อที่ คุณสุธี ถาวร โทร. 081-8337219 ก่อนการเปิดรับสมัครล่วงหน้าอย่างน้อย 7 วัน

- ค่าดำเนินการในการดูแลระบบฟรี เมื่อผู้สมัครไปชำระเงินที่ธนาคารกรุงไทย โดยจะเสียค่าธรรมเนียมการชำระเงิน
 30 บาท โดยทางบริษัท INET จะได้รับค่าบริการ 15 บาท ธนาคารกรุงไทย 15 บาท โดยไม่สามารถใช้บริการกับ
 ธนาคารอื่นได้เนื่องจากบริษัท INET และ ธนาคารกรุงไทยได้ทำสัญญาความร่วมมือกันไว้

- เมื่อสิ้นสุดการรับสมัคร ทางบริษัท INET จะทำการส่งข้อมูลผู้สมัครมาให้เป็นรูปแบบไฟล์ EXCEL เพื่อนำมาใช้ ประมวลผลต่อไป

- ธนาคารกรุงไทยจะส่งยอดเงินที่ผู้สมัครชำระเงินเข้ามาตามบัญชีกระแสรายวัน ที่ทำการเปิดไว้กับธนาคารกรุงไทย
- เมื่อผู้สมัครชำระเงินระบบจะปรับเปลี่ยนสถานะการชำระเงินให้ทันที

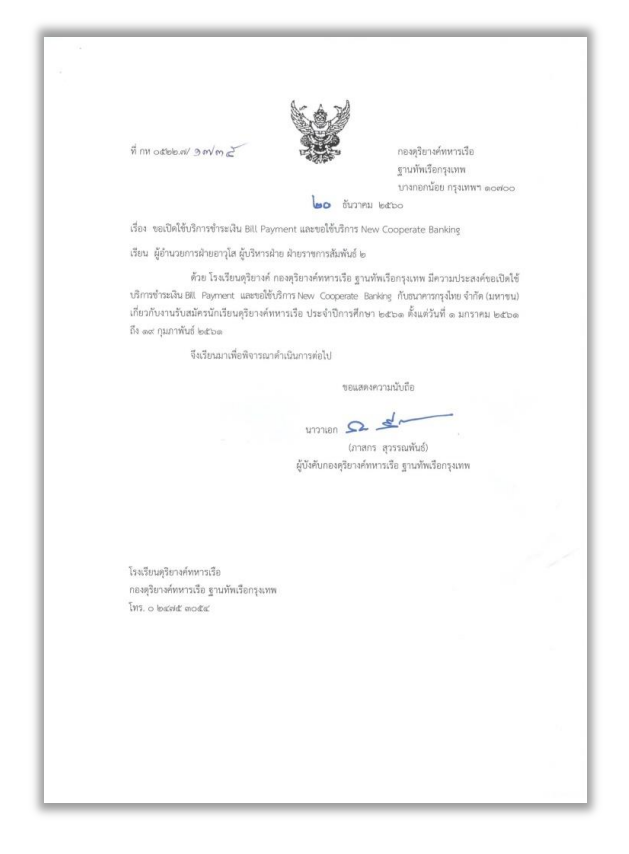

#### รูปแบบหนังสือขอเปิดใช้บริการการชำระเงินกับทางธนาคารกรุงไทย

|     | n          | ใบบัน<br>ารสอบคัดเลือกบุคคลา<br>า | ทึกคะแนนสอบวิชา<br>พลเรือนเข้าเป็น นด<br>ฉันฉันอาร์สี่ 12 มี อ | พลศึกษา<br>ย.ประจำปีการศึกษา<br>วร.(1 | 2561      |           |  |
|-----|------------|-----------------------------------|----------------------------------------------------------------|---------------------------------------|-----------|-----------|--|
|     |            | เน                                | วนองคารท 13 ม.ศ.                                               | .2561                                 |           |           |  |
|     |            | ບ:<br>                            | ระเภท วง 800 เมตร                                              | ร์ ชาย                                |           |           |  |
|     |            |                                   | ระดับคะแนน/เวลา                                                |                                       |           |           |  |
| ที่ | หมายเลขสอบ | 5 คะแนน                           | 4 คะแนน                                                        | 3 คะแนน                               | 2 คะแนน   | 1 คะแนน   |  |
|     |            | 1.30 นาที :                       | 2.00 นาที                                                      | 2.30 นาที                             | 3.00 นาที | 3.30 นาที |  |
| 1   |            |                                   |                                                                |                                       |           |           |  |
| 2   |            |                                   |                                                                |                                       |           |           |  |
| 3   |            |                                   |                                                                |                                       |           |           |  |
| 4   |            |                                   |                                                                |                                       |           |           |  |
| 5   |            |                                   |                                                                |                                       |           |           |  |
| 6   |            |                                   |                                                                |                                       |           |           |  |
| 7   |            |                                   |                                                                |                                       |           |           |  |
| 8   |            |                                   |                                                                |                                       |           |           |  |
| 9   |            |                                   |                                                                |                                       |           |           |  |

กรรมการบันทึกเวลา

|     |            | ใบบัน               | ทึกคะแนนสอบวิชา       | พลศึกษา           |           |           |  |  |
|-----|------------|---------------------|-----------------------|-------------------|-----------|-----------|--|--|
|     | ก          | ารสอบคัดเลือกบุคคลา | พลเรือนเข้าเป็น นด    | ย.ประจำปีการศึกษา | 2561      |           |  |  |
|     |            | ใน                  | วันอังคารที่ 13 มี.ค. | .2561             |           |           |  |  |
|     |            | ปร                  | ะเภท วิ่ง 400 เมตร    | หญิง              |           |           |  |  |
|     |            | ระดับคะแนน/เวลา     |                       |                   |           |           |  |  |
| ที่ | หมายเลขสอบ | 5 คะแนน             | 4 คะแนน               | 3 คะแนน           | 2 คะแนน   | 1 คะแนน   |  |  |
|     |            | 1.00 นาที 1         | 1.30 นาที             | 2.00 นาที         | 2.30 นาที | 3.00 นาที |  |  |
| 1   |            |                     |                       |                   |           |           |  |  |
| 2   |            |                     |                       |                   |           |           |  |  |
| 3   |            |                     |                       |                   |           |           |  |  |
| 4   |            |                     |                       |                   |           |           |  |  |
| 5   |            |                     |                       |                   |           |           |  |  |
| 6   |            |                     |                       |                   |           |           |  |  |
| 7   |            |                     |                       |                   |           |           |  |  |
| 8   |            |                     |                       |                   |           |           |  |  |
| 9   |            |                     |                       |                   |           |           |  |  |

<u>หมายเหตุ</u> วิ่งเกิน 3.00 นาที หรือวิ่งไม่ถึงเส้นชัย หรือ ไม่ว่ากรณีใดๆ ถือว่าได้คะแนน 0.5 คะแนน

|                 | ก          | ใบบัน<br>ารสอบคัดเลือกบุคคล <sup>.</sup><br>ใน<br>ประ | เท็กคะแนนสอบวิชา<br>พลเรือนเข้าเป็น นดะ<br>วันอังคารที่ 13 มี.ค.<br>เนก ว่ายน้ำ 50 เมเ | พลศึกษา<br>ย.ประจำปีการศึกษา<br>.2561<br>วร ชาย | 2561      |           |
|-----------------|------------|-------------------------------------------------------|----------------------------------------------------------------------------------------|-------------------------------------------------|-----------|-----------|
| ระดับคะแบบ/เวลา |            |                                                       |                                                                                        |                                                 |           |           |
| ที่             | หมายเลขสอบ | 5 คะแนน                                               | 4 คะแนน                                                                                | 3 คะแนน                                         | 2 คะแนน   | 1 คะแนน   |
|                 |            | 1.30 นาที                                             | 2.00 นาที                                                                              | 2.30 นาที                                       | 3.00 นาที | 3.30 นาที |
| 1               |            |                                                       |                                                                                        |                                                 |           |           |
| 2               |            |                                                       |                                                                                        |                                                 |           |           |
| 3               |            |                                                       |                                                                                        |                                                 |           |           |
| 4               |            |                                                       |                                                                                        |                                                 |           |           |
| 5               |            |                                                       |                                                                                        |                                                 |           |           |
| 6               |            |                                                       |                                                                                        |                                                 |           |           |
| 7               |            |                                                       |                                                                                        |                                                 |           |           |
| 8               |            |                                                       |                                                                                        |                                                 |           |           |
| 9               |            |                                                       |                                                                                        |                                                 |           |           |

กรรมการบันทึกเวลา

|     | ใบบันทึกคะแนนสอบวิชาพลศึกษา<br>การสอบคัดเลือกบุคคลพลเรือนเข้าเป็น นดย.ประจำปีการศึกษา 2561 |           |                                        |                  |           |           |  |  |
|-----|--------------------------------------------------------------------------------------------|-----------|----------------------------------------|------------------|-----------|-----------|--|--|
|     |                                                                                            | เน<br>ประ | วนองคารท 13 ม.ค.<br>เภท ว่ายน้ำ 25 เมต | .2561<br>าร หญิง |           |           |  |  |
|     |                                                                                            |           | ระดับคะแนน/เวลา                        |                  |           |           |  |  |
| ที่ | หมายเลขสอบ                                                                                 | 5 คะแนน   | 4 คะแนน                                | 3 คะแนน          | 2 คะแนน   | 1 คะแนน   |  |  |
|     |                                                                                            | 1.00 นาที | 1.30 นาที                              | 2.00 นาที        | 2.30 นาที | 3.00 นาที |  |  |
| 1   |                                                                                            |           |                                        |                  |           |           |  |  |
| 2   |                                                                                            |           |                                        |                  |           |           |  |  |
| 3   |                                                                                            |           |                                        |                  |           |           |  |  |
| 4   |                                                                                            |           |                                        |                  |           |           |  |  |
| 5   |                                                                                            |           |                                        |                  |           |           |  |  |
| 6   |                                                                                            |           |                                        |                  |           |           |  |  |
| 7   |                                                                                            |           |                                        |                  |           |           |  |  |
| 8   |                                                                                            |           |                                        |                  |           |           |  |  |
| 9   |                                                                                            |           |                                        |                  |           |           |  |  |

<u>หมายเหตุ</u> ว่ายน้ำเกิน 3.00 นาที หรือว่ายไม่ถึงเส้นชัย หรือ สาวลู่ ไม่ว่ากรณีใดๆ ถือว่าได้คะแนน 0.5 คะแนน

.....

| ນັ້ຕຸຮຸດຮຽວຄູ່ຊານການ<br>ຜູ້ສະກັດຮູບ້າເປັນນັກເຮັບແອຸຮີຍາงຕໍ່ການາວເຮືອ<br>ອື່ອ-ສາຄຸລນາຍ ສູກວົນຜູ້ ອິນກາວນາດຕ<br>ອາຍຸນີ<br>ທຸດກີ່ກີນ<br>ທຸດກີ່ກິນ<br>ທຸດກີ່                                         | บัตรตรวจสุขภาพ<br>ผู้สมัครเข้าเป็นนักเรียนดุริยางค์ทหารเรือ<br>ชื่อ-สกุลนาย ศุภวิชญ์ อินทรบงกต<br>อายุปี<br>ชุดที่บี<br>ชุดที่บี<br>เลขานุการฯ<br>วันส่งตรวจ |
|----------------------------------------------------------------------------------------------------|----------------------------------------------------------------------------------------------------|
| ทั่วไป ส่วนสูงซ.ม. วัครอบอก หายใจเข้าเต็มที่ซ.ม.                                                                                                    | ทั่วไป ส่วนสูงช.ม. วัดรอบอก หายใจเข้าเด็มที่ช.ม.                                                                                                    |
| น้ำหนักซ.ม. หายใจออกเต็มที่ซ.ม.                                                                                                    | น้ำหนักช.ม. หายใจออกเด็มที่ช.ม.                                                                                                    |
| กวามคันโถหิตท/มม./ปรอท ซีพจรทรั้ง/นาที                                                                                                    | ความคันโลหิตทม./ปรอท รีพจรทรั้ง/นาที                                                                                                    |
| การเห็นภาพ ตาขวาที่อแก้ไขด้วยแว่น                                                                                                    | การเห็นภาพ ดาขวานี่อแก้ไขด้วยแว่น                                                                                                    |
| ตาซ้ายมื่อแก้ไขด้วยแว่น<br>การเห็นสี □ ปกติ □ บอตสี ผู้ตรวจ<br>การได้ยินเสียง <u>Hz 250 500 1000 2000 4000 6000 5000</u><br>Air Rt.Loss in dB<br>Lt.Loss in dB<br>Lt.Loss in dB<br>Lt.Loss in dB | ดาข้ายเบื่อแก้ไขด้วยแว่นเบื่อแก้ไขด้วย<br>การเห็นสี □ ปกติ □ บอคสี ผู้ดรวจ<br>การได้ยินเสียง <u>Hz 250 500 1000 2000 4000 6000 8000</u><br>Air Rt.Loss in dB |
| ทันตกรรม 🛛 ปกติ 🔲 ผิดปกติ (ระบุ)                                                                                                    | ทันดกรรม 🗆 ปกติ 🗆 ผิดปกติ (ระบุ)                                                                                                    |
| ทันตแพทย์                                                                                                    | ทันดแพทย์                                                                                                    |
| เอกซเรย์ หมายเลขบ                                                                                                    | เอกชเรย์ หมายเลขบกติ                                                                                                    |
| ปกติ                                                                                                    | ปกติ                                                                                                    |
| ผิดปกติ (ระบุ) แพทย์ผู้อ่านฟิล์ม                                                                                                    | ผิดปกติ (ระบุ) แพทย์ผู้อ่านฟิล์ม                                                                                                    |
| อ.851/32.3,500                                                                                                    | อ.ธรเ/32.3,500                                                                                                    |

รูปแบบเอกสารในการตรวจโรคสำหรับโรงพยาบาลสมเด็จพระปิ่นเกล้า พร. ซึ่งจะต้องดำเนินการส่งข้อมูลก่อนวัน ตรวจโรคอย่างน้อยประมาณ 7 วัน